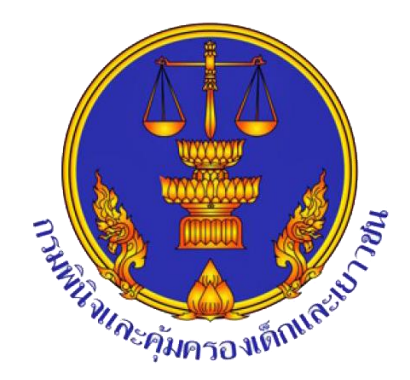

การรายงานผลการประเมินการปฏิบัติราชการ ทางอิเล็กทรอนิกส์ ( e-SAR) ประจำปีงบประมาณ พ.ศ.2568 สำหรับผู้บันทึกข้อมูลและผู้อนุมัติรายงาน

กลุ่มพัฒนาระบบบริหาร

Version 2.0

วันที่ 1 ตุลาคม 2567

# สารบัญ

| เรื่อง |                                          | หน้า |
|--------|------------------------------------------|------|
| 1.     | การเข้าใช้ระบบ                           | 4    |
| 2.     | การใช้งานของผู้บันทึกข้อมูล              | 5    |
|        | 2.1 ขั้นตอนการลงข้อมูลของผู้บันทึกข้อมูล | 5    |
|        | 2.2 การตรวจสอบผลคะแนน                    | 10   |
| 3.     | การใช้งานของผู้อนุมัติรายงาน             | 11   |
|        | 3.1 ขั้นตอนการตรวจรายงานตัวชี้วัด        | 11   |
|        | 3.2 การตรวจสอบผลคะแนน                    | 15   |
| 4.     | ออกจากระบบ                               | 16   |

#### ระบบการประเมินการปฏิบัติราชการทางอิเล็กทรอนิกส์ (e-SAR)

แบ่งผู้ใช้งานระบบการประเมินการปฏิบัติราชการทางอิเล็กทรอนิกส์ (e-SAR) 4 กลุ่ม ดังนี้ กลุ่มที่ 1 ผู้บันทึกข้อมูล หมายถึง ผู้ที่ได้รับมอบหมายจากหัวหน้าหน่วยงานให้เป็นผู้บันทึกข้อมูล ตัวชี้วัดของหน่วยงานลงในระบบ e -SAR โดยทางผู้ดูแลระบบได้ก าหนดรหัสผู้บันทึกข้อมูลให้แต่ละหน่วยงาน จำนวน 1 รหัส เพื่อให้ในการเข้าระบบ และส่งผลการดำเนินงานในระบบให้กับผู้อนุมัติรายงาน

กลุ่มที่ 2 ผู้อนุมัติรายงาน หมายถึง หัวหน้าหน่วยงาน ได้แก่ ผู้อำนวยการสถานพินิจและคุ้มครองเด็ก และเยาวชน ผู้อำนวยการศูนย์ฝึกและอบรมเด็กและเยาวชน ที่เป็นผู้ทำหน้าที่อนุมัติผลการดำเนินงานตามตัวชี้วัด **0** และกดส่งรายงานไปยังผู้ประเมิน หากไม่มีการกดอนุมัติหรือกดส่งรายงาน ผู้ประเมินจะไม่ได้รับข้อมูลผลการดำเนิน งานของหน่วยงาน โดยทางผู้ดูแลระบบได้กำหนดรหัสผู้อนุมัติรายงานให้แต่ละหน่วยงาน จำนวน **1** รหัส เพื่อใช้ งานในระบบ อนุมัติผลการดำเนินงาน และกดส่งรายงานไปยังผู้ประเมิน

กลุ่มที่ 3 ผู้ประเมิน หมายถึง ผู้กำกับดูแลตัวชี้วัดที่กำกับและดูแลผลดำเนินงานตามตัวชี้วัดที่แต่ละ หน่วยงานดำเนินการ โดยจะทำหน้าที่กำกับ ตรวจสอบ และสรุปผลการดำเนินงานตามตัวชี้วัด

กลุ่มที่ 4 ผู้ดูแลระบบ หมายถึง กลุ่มพัฒนาระบบบริหารที่เป็นผู้ทำหน้าที่บริหารจัดการระบบการ ประเมินการปฏิบัติราชการทางอิเล็กทรอนิกส์ (e-SAR)

#### 1.การเข้าใช้งานระบบ

เข้าใช้งานระบบได้ที่ เว็บไซต์กรมพินิจและคุ้มครองเด็กและเยาวชน www.djop.go.th เลือก Intranet
 เลือกระบบสนับสนุน เลือกหัวข้อ การประเมินผลการปฏิบัติราชการทางอิเล็กทรอนิกส์ (e-SAR) และกด
 เลือกระบบ ดังรูป

| ละหระดิมน - รรมมสาหส 🏨 | 🐧 ระบบสารบรรณ 🌒 ลงชื่องข้าใช้งาน - Digit. | 🧿 ສຸນລ໌ຈີວນຸລ 🌑 Login   DJOP 🍘 DJOP - ການທີ່ເປັນເຫຍຣ໌                                                                                                    | 🧿 ประกาดขึ้นปญชาตะนัก 🔄 ตุนมัดวามรู้ กพร                                                                        | 🔮 e SAR 🛛 🕲 DJOPพนังสือเรียน                                                                                      |                                                                             |     |
|------------------------|-------------------------------------------|----------------------------------------------------------------------------------------------------|----------------------------------------------------------------------------------------------------|----------------------------------------------------------------------------------------------------|-----------------------------------------------------------------------------|-----|
| djop                   | =                                         |                                                                                                    |                                                                                                    |                                                                                                    | nau                                                                         |     |
|                        | หนังสือเวียน                              | รณรงค์แต่งกายด้วยชุดผ้าไทย                                                                                                    |                                                                                                    |                                                                                                    | ×<br>เลขที่หนังสือ, ชื่อเรื่อง                                              | Q 1 |
|                        | ข้อมูลสรป                                 | O "ขอเขีญช่วนข้าราชการ และเจ้าหน้าที่ใน<br>สังกัดกรมพื้นจา แต่งกายตัวขฐดผ่าไทย และ<br>ผ่าพื้นเมือง ทุกวันอังคาร และศุกร์ เพื่อเป็นการ                       |                                                                                                    |                                                                                                    |                                                                             |     |
| reconstructions        | 🔳 หนังสือเวียน                            | อนุรักษและสมสานภูมปัญญาของคนไหย"                                                                                                    | umont                                                                                                    |                                                                                                    |                                                                             |     |
|                        | เลขท์หนังสือ                              | น้ำ                                                                                                    | O of a contribute with a factor of a                                                                            | ⊖ะหีวอาช]ข้งวย หยังชื่อส่งอออ                                                                                     | ผู้จัดทำ                                                                    |     |
|                        | ยธ06103/จ453ต่อนที่สุด                    | O ETDA Sign                                                                                                    | O ดูมือการติดตั้ง CA Notifition                                                                                 | O ຈະນນ e-document (ຈັດເກັ້ນເອກສາຈ)                                                                                | กอะบริหารการคลัง กรุงเทพมหานคร<br>บริหารงานบัญชิ้และงบประมาณ                | 0 - |
|                        | ยธ06103/ว452ด่วนที่สุด                    | INTRANET: ระบบสารสนเทศ (ระบบส<br>กา                                                                                                    | ານັນສນຸນ1)                                                                                                    |                                                                                                    | กงเบริหารการคลัง กรุงเทพมหายคร<br>ปริหารงานปัญชั้นละงบประมาณ                | ۵ - |
|                        | ด่วนที่สุด ที่ 115 obsoct/aero            | O ข้อมูลจำนวนเด็กรายวัน / ข้อมูลหน่วยงาน<br>O ระบบอุกดิเอียมทางไกล<br>O ระบบเงิมนอกงบประมาณเงินฝาก                                                          | O ข้อมูลเด็กและเยาวขนหลบหนึ<br>O ระบบฐานข้อมูลกรรมการสงเตราะห์<br>O ระบบบบริหารการประชุม                        | O ຈະນນນະາຍงานตัวขี้วัด / ผลการปฏิบัติงาน<br>O ຈະນນນນະກາรการฝึกอบรม<br>O ระบบบการจองห้องประชุม (ເฉพาะส่วนกลาง)     | เหตโมโออีสารสนเทศ กรุงเทพมหาเทศร<br>ศูนย์เหตโนโอยีสารสนเทศ                  | . • |
|                        | ยร06097/321 ด่วนที่สุด                    | <ul> <li>ป ขอมูลเด็กระบบศึกษ์อง</li> <li>ป ของทางรับส่งข้อมูลสารสนเทศ</li> <li>ป บรับรองเงินเดือนและหนังสื่อรับรองการหัก</li> <li>อาจี. อง จ้าวท</li> </ul> | Oรายข้อผูประสามงานการประชุมหางไกล<br>Oระบบมายงานการตรวจราชการ<br>Oระบบมปิกจ่ายตามสำลังหัวหน้า<br>องชุมชีววาวรรร | O ຈະນນອາຍຈານຄະກິດເຫັດລນທັນເຂລະ<br>O ຍື່ນຂອຍ້າຍລວມໃດນ໌<br>O รາຍຈານພລກາຮານໃນຈານດ້ານສຳຮາຮດເສຍ<br>⊂ ຮານພາໄດ້ດີຫລັດດານ | นมงานบุจังรรมเด็กและแลวงชน กรุงเทพนหานคร<br>เาระบบงานยุเดิธรรมเด็กและเยาวชน | ۰ چ |
|                        | ด้วนที่สุด ที่ 55 ๐๖๑๐๙/ละ                | มาขณาจะเข<br>O ระบบตรวจสิ่งติตระเบียบ / สิ่งของต้องห้ามฯ<br>O ระบบแก้ไขข้อมูลส่วงตัวบุตลากร                                                                 | พสม.ท2272338<br>O เข้าส่วรมม Video Conference<br>O ระบบประเมินผลฯ ทางอิเล็กทรอนิกส์ (e.                         | O ระบบบฏิทางการรม<br>O ไฏ้ทันผู้บริหาร<br>ารยืมเงินโดยไม่มีตอกเบี้ย                                               | ถ้าครั้มโคโสาสสัมเทศ กรุงเทพมหานคร<br>ศูนย์เทครั้นโลยีสารสนุเทศ             |     |
|                        | 115 obeob/den                             | โด<br>O ระบบรายงานรถยนต์ที่สำเนินการเข่า                                                                                                    | onu<br>O ระบบแห้งความประสงค์บริจาคเงิน (Admin)                                                                  | <ul> <li>ระบบรบแลงขบญหา เอทออน เลน</li> <li>ระบบเป็กจ่ายทัสดุแบบออนไลน์ (กอง<br/>บริหารการคลัง)</li> </ul>        | บริหารกรัพการณุตคล กรุงเรพละการคร<br>นสวัสดิการและเจ้าหน้าที่ส้มพันธ3       | © - |
|                        | ยช06097/ว911 ด่วนที่สุด                   | O ระบบประเมินและจัดเก็บข่อมูลการตรวจสอบ<br>ภายในด้วยอิเล็กพรอนิกส์ (EIA)<br>O ระบบงบประมาณกรมที่นิจฯ                                                        | O ระบบสาของบประมาณประเภทการงบลงทุน                                                                              | Oระบบรายงานการโซเครื่องพื้นขนาการ<br>สำหรับเด็กและเยาวขน<br>Oระบบฐานข้อมูลเครื่อข่ายเด็กและเยาวขันใน              | ขมงานอุลังจนเลื่อนละเอารชน องุณาหมหานอง<br>เาระบบงานยุติธรรมเด็กและเยาวชน   | ۰ - |
|                        | ต่วนที่สุด 85 เวษตดด/สว                   | ประ O ระบบฐานข้อมูลอาคารสถานที่                                                                                                    | และฐานข่อมูลครูภัณฑ์-สิงก่อสร้าง<br>O ระบบบริหารสินทรัทย์ (AM)                                                  | กระบวนการยุศิชรรม<br>O ระบบรายงานการดูแลปารุงรักษาอาคาร<br>สถานที่                                                | ระธอสุรถาทเล็กและเอาวรร กรุณหานกรรดร<br>านพยาบาณณะการสาธารณสุข              | © • |
|                        |                                           | O ระบบฐานข้อมูลสาธารณูปโภค                                                                                                    | O แบบรายงานผลการสำเน็นงานตามพระราช<br>บัฒญัติ ว่าด้วยการปรับเป็นพินัย พ.ศ.2565                                  | O Games Online<br>O ຮະນນຈອບຮຸກຮາງຢູ່ກາງ (ສ່ວນກອບບ)                                                                | นี้กรามแสบานุการกระบกรุงเวลนสรามตร                                          |     |

 Log in เพื่อเข้าสู่ระบบ โดยการกรอก username ในช่องชื่อผู้ใช้งาน และ password ในช่องรหัสผ่าน กดที่ปุ่ม "เข้าสู่ระบบ" ดังภาพ

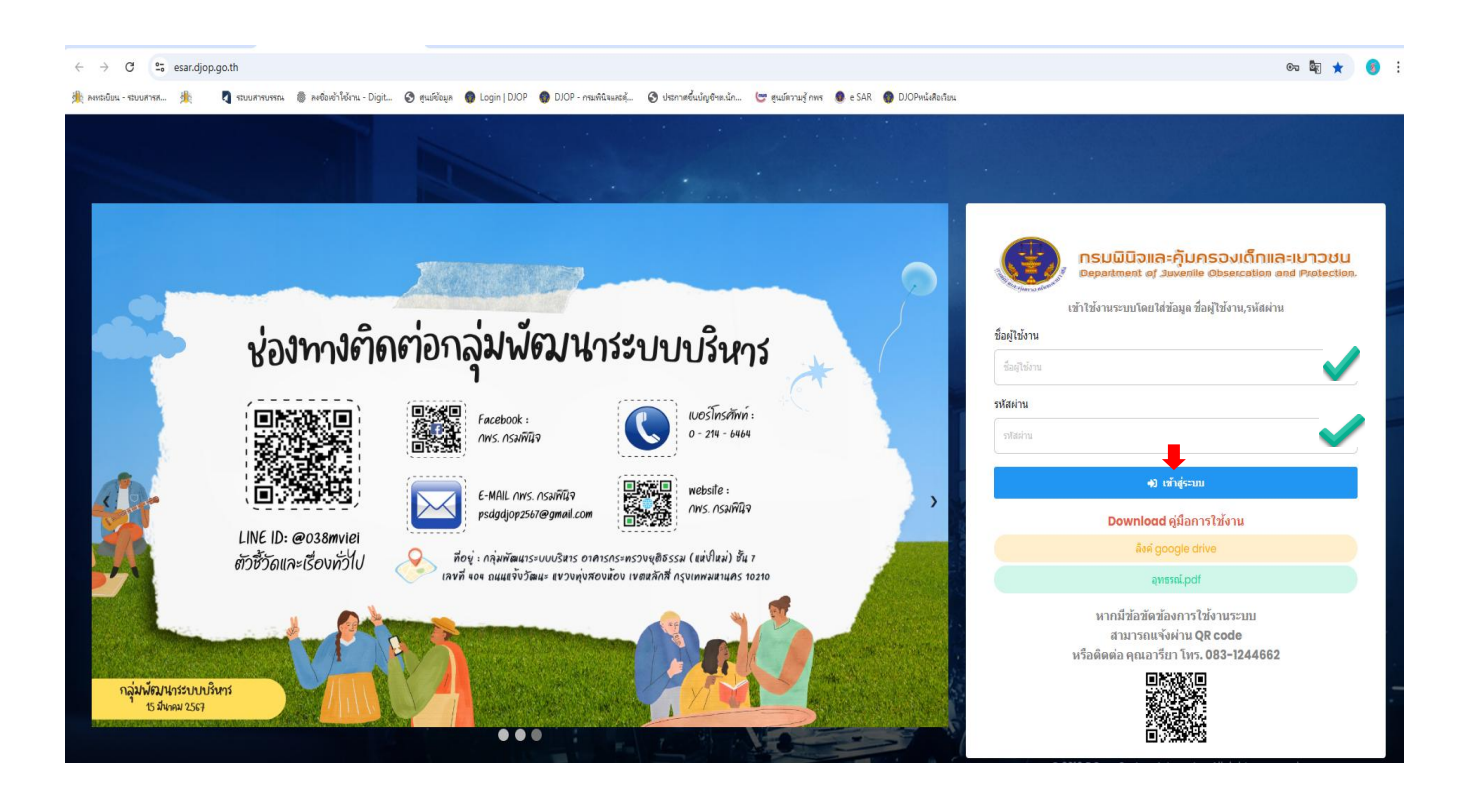

## 2. การใช้งานของผู้บันทึกข้อมูล

# ขั้นตอนของผู้บันทึกข้อมูล

∔ การรายงานตัวชี้วัดรายเดือน

1.เข้าสู่ระบบแล้วให้กดเลือกเมนู "**รายงานตัวชี้วัดรายเดือน**"

| กรบมิมิอและคุ้มกรองเด็กและเมาวชม<br>Experiment of Suscellar Observation | ≡ 👩 28 n.m. 63 16:02:06                          |                              |                                    | 🎱 tr09/ ສູນມັສິກແລະລນຮາແລັກແລະເມາງສາມ ເຫລ 9 🌒 👻 |
|-------------------------------------------------------------------------|--------------------------------------------------|------------------------------|------------------------------------|-------------------------------------------------|
| ผู้รายงานสูนย์ฝึกฯ เขต 9<br>สุนย์ฝึกฯ ●<br>♥ ออกจากระบบ                 | Dashboard and and and and and and and and and an | ▼ การประเมินรอบที่1 ▼        |                                    |                                                 |
| 👚 หน้าแรก                                                               | ศูนย์ฝึกและอบรมเด็กและเยาวชน เขต                 | 9                            | ศูนย์ฝึกและอบรมเด็กและเยาวชน เขต 9 |                                                 |
| 🔝 รายงานตัวชี้วัดตามรอบการประเมิน                                       | ระดับคะแนนมีด่                                   | โภายนอก : 0.000              | ระดับคะแนนมิติภ                    | ายใน : 0.000                                    |
| รายงานดัวชี้วัดรายเดือน                                                 | 1<br>0.000                                       | 0.000                        | 0.000                              | 0.000                                           |
|                                                                         | 0 <sup>•</sup> ระดับคระนาย 5                     | 0 <sup>™</sup> ສະໜີລະຫະພາຍ δ | 0 sailunaana 8                     | 0 <sup>•</sup> ระดับคณะหน 5                     |
|                                                                         |                                                  |                              |                                    |                                                 |
|                                                                         |                                                  |                              |                                    |                                                 |

### 2.ให้ทำการเลือกปีพ.ศ.และรอบการประเมินตัวชี้วัด ดังรูป

| ≡ 🗖 28 n.π. 63 11-21:44                      | <b>°</b> | tr01 / สุนย์ฝึกและอบรมเด็กและเยาวชน เขต 1 | ۲ |
|----------------------------------------------|----------|-------------------------------------------|---|
| รายงานตัวชี้วัดรายเดือน 🔤 🕺 กษะมีและทำ 🔹 🗲 2 |          |                                           |   |

### 3.เลือกรายการตัวซี้วัดที่ต้องการรายงาน ดังรูป

| รายงานตัวชี้วัด   กรมพินิจและลุ้มตรอง                                                | al × +   |                                                                                                    |   |        |   | - C             | ı ×        |
|--------------------------------------------------------------------------------------|----------|----------------------------------------------------------------------------------------------------|---|--------|---|-----------------|------------|
| ← → C ③ Not secure                                                                   | dcore.cl | oud/djop2/indicator                                                                                                    |   |        | 0 | E Q ☆           | 9:         |
| กรมมีมีวาเละคุ้มกรองเด็กเละเยาวชม<br>Dependent of Severite Occession and Parlaction. |          | 👸 27 лм. 63 183535                                                                                                    |   | ¢      |   | ละเขาวชนสิรินตร | <b>D</b> - |
| ผู้รายงานศูนย์ฝึกฯ สีรินธร<br>ศูนย์ฝึกฯ o<br>ปี ออกจากระบบ                           | รายง     | งานตัวชี้วัด <sup>อํ๛ยัง</sup> หร <sup>2503</sup> * <sup>(กาประโยหรมก์)</sup> *                                               |   |        |   |                 |            |
| 🔶 หน้าแรก                                                                            | สำคับ    |                                                                                                    |   | สายงาน |   |                 |            |
|                                                                                      | 1        | ไม้ อัตราการกระทำผิดข้ำ                                                                                                    |   | -      | - | -               |            |
|                                                                                      | 2        | 1.2 อัตราการหลบหนีสำเร็จจากสถานที่ควบคุม                                                                                      | 3 | -      | - | -               |            |
| 📊 รายงานดัวชีวัดรายเดือน                                                             | 3        | 1.3 ร้อยละของเด็กและเยาวชนที่สามารถกลับไปดำเนินชีวิตในสังคมได้อย่างปกติสุข                                                    |   | -      | - | -               |            |
| = ดรวรสอบคะแหน                                                                       | 4        | 14 จำนวนมูลค่า (เงินสด/วัสดุ) ที่เครือข่ายนำมาสนับสนุนการกิจของหน่วยงาน                                                       |   | -      | - | -               |            |
|                                                                                      | 5        | 15 ร้อยละของเด็กและเยาวชนที่ได้รับการจัดการศึกษาสอบผ่านเกณฑ์ที่กำหนด                                                          |   | -      | - | -               |            |
|                                                                                      | 6        | 1.8 ผลส่าเร็จของการด่าเนินงานตามแนวทางโครงการส่งเสริมพัฒนาทักษะด้านก็ทำ                                                       |   | -      | - | -               |            |
|                                                                                      | 7        | 18ร้อยละของเด็กและเยาวชนที่สามารถค่าเนินชีวิตภายหลังปล่อยดัวได้สอดคล้องกับแผนภายหลัง<br>ปล่อยดัว (แผนการในอนาคต) ที่จัดทำขึ้น |   | -      | - | -               |            |
|                                                                                      | 8        | 2.ร้อยละของคุณภาพการให้บริการ                                                                                                 |   | -      | - | -               |            |
|                                                                                      | 9        | 21 ร้อยสะดวามทั้งพอโจของผู้วับบริการในกระบวนงานตามพระราชบัญญัติอำนวยความสะดวก พ.ศ.<br>2558                                    |   | -      | - | -               |            |
|                                                                                      | 10       | 2.2 ระดับความสำเร็จของการคำเนินงานตามมาตรฐานการบริการสุขภาพที่เป็นมิตรสำหรับเด็กและ<br>เขาวชนในสถานควบคุม                     |   | -      | - | -               |            |

- 4. กดเลือกตัวชี้วัด ระบบเข้าสู่ **หน้าต่างรายงานตัวชี้วัดรายเดือน** ที่เลือก
  - 1) กดอ่านคำอธิบายรายละเอียดตัวชี้วัดโดยกดดาวน์โหลดเพื่อเปิดไฟล์รายละเอียดตัวชี้วัด
  - 2) บันทึกข้อมูลตัวชี้วัด โดยการกรอกข้อมูลเป็นตัวเลข และผลการดำเนินการระบบจะคำนวณอัตโนมัติ
  - 3) กดแนบเอกสารหลักฐาน(ถ้ามี) กด 🛛 🥜 อกแนบไฟล์ กด 🛛 🐻 บันทึกเอกสารแนบ
  - 4) ตรวจสอบข้อมูลให้ถูกต้อง กดบันทึกส่งรายงาน หน้าจอจะปรากฏ ข้อความยืนยัน "บันทึกข้อมูล" สำเร็จ ให้กด ที่ "OK"
  - 5) ย้อนกลับไปรายการตัวชี้วัด เพื่อรายงานตัวชี้วัดต่อไป ให้กดเลือกรายการตัวชี้วัด

| LO 28 n.w. 63 1/228:16                                        |                              |                      |                  |                             | Ц trùi/ физйли      | ละอบรมโดคและเอาวชน เช่ต ไ |
|---------------------------------------------------------------|------------------------------|----------------------|------------------|-----------------------------|---------------------|---------------------------|
| าร์ตัวชี้วัด / 1.2 อัตราการหลบหนีสำเร็จจาก                    | าสถานที่ควบคุม               |                      |                  |                             |                     |                           |
| าอธิบาย : รายละเอียดตัวชี้วัด                                 | 1                            | 1)                   | 🎽                |                             |                     |                           |
| รุณากรอกเป็นตัวเลขโดยไม่ใช้ (คอ                               | มม่า)คั่น (EX. 100 หรือ 1000 | 00.50)               |                  |                             |                     |                           |
|                                                               | я. <mark>я. 62</mark>        | พ.ย. 62              | ธ.ค <b>. 62</b>  | ม.ค. 63                     | ก.พ. 63             | มี.ค. 63                  |
| สำนวนเด็กและเยาวชนที่หลบหนีจากสถาน<br>ก่ควบคุมเกิน 48 ชั่วโมง | 3                            | พฤศจิกายน            | ธันวาคม          | มคราคม                      | คุมภาพันธ์          | มีนาคม                    |
| 2จำนวนเด็กและเยาวชนที่ถูกควบคุมเฉลี่ย                         | 521                          | พฤศจิกายน            | ธันวาคม          | มกราคม                      | คุมภาพันธ์          | มีนาคม                    |
| ผลการดำเนินงาน                                                | 0.58                         |                      |                  |                             |                     |                           |
| อกสารหลักฐาน 3)                                               | ເວກສາรແນນ 🧳 👪                | เอกสารแนบ 🔗 関        | ເວກສາຣແນນ 🔗 🔂    | ເວກສາຣແນນ 🔗 関               | เอกสารแนบ 🖋 🚺       | เอกสารแนบ 🥜 🔀             |
| (1)                                                           | บันทึก/ส่งรายงาน             | บันทึก/ส่งรายงาน     | บันทึก/ส่งรายงาน | บันทึก/ส่งรายงาน            | บันทึก/ส่งรายงาน    | บันทึก/ส่งรายงาน          |
|                                                               |                              |                      |                  |                             |                     |                           |
|                                                               | -                            |                      |                  |                             |                     |                           |
| 140                                                           |                              | 16                   |                  |                             |                     |                           |
|                                                               | เพียงเฉตายะเติดนิม Say       | 5                    |                  |                             |                     |                           |
| DH                                                            |                              |                      |                  | ок                          |                     |                           |
|                                                               |                              |                      |                  | 0                           |                     |                           |
| 76 2 fi.e. 63 8:42:11                                         |                              |                      | Ø                | D tr01/ สุนย์สิกและอบรมเล็ก | และเขาวชน เขต 1 🔵 🔹 |                           |
| ขงานตัวชี้วัดรายเดื                                           | อน ตัวซี่วัด พ.ศ. 2563 🔹     | การประเมินรอบที่ 1 🔹 |                  |                             |                     |                           |
| u -                                                           | ອັງນີ້ວັດ                    |                      | เคีรายงาน        | ค้อนมัต                     | ผลการจัดส่ง         |                           |

|   | สัวนี้วัด                                                                                     |          |                                                                                                    |          |
|---|-----------------------------------------------------------------------------------------------|----------|----------------------------------------------------------------------------------------------------|----------|
| 1 | 1) อัตราการกระทำผิดข้ำ                                                                        | <b>1</b> | <ul> <li>Image: A start of the start of the start of</li></ul> | <b>v</b> |
| 2 | 1.2 อัตราการหลบหนีสำเร็จจากสถานที่ควบคุม                                                      | 1        | -                                                                                                    | -        |
| 3 | 1.3 ร้อยละของเด็กและเยาวชนที่สามารถกลับไปดำเนินชีวิตในสังคมได้อย่างปกติสุข                    | 1        | -                                                                                                    | -        |
| 4 | 1.4 จำนวนมูลค่า (เงินสด/วัสด) ที่เครือข่ายนำมาสนับสนุนภารกิจของหน่วยงาน                       | 1        | -                                                                                                    | -        |
| 5 | 1.5 ร้อยละของเด็กและเยาวชนที่ได้รับการศึกษาขั้นพื้นฐานแล้วผ่านเกณฑ์การประเมินผลดามที่กำหนดไว้ | -        | -                                                                                                    | -        |

<u>หมายเหตุ</u> หากส่งข้อมูลไปยังผู้อนุมัติสำเร็จ จะปรากฏเครื่องหมาย 🗸 ที่ช่องผู้รายงาน

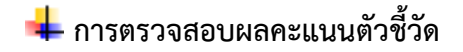

### 1.เข้าไปที่เมนูตรวจสอบคะแนน

#### 1) กดที่รายการ ตรวจสอบคะแนน ระบบจะแสดงหน้าตรวจสอบคะแนนดังภาพ

| รายงานสรุปผลคะแนน 🕬ม                                                                                                    | มินรอบที่ 2 🔻     |                   | 🖨 พิมพ์                 |   |  |  |
|----------------------------------------------------------------------------------------------------|-------------------|-------------------|-------------------------|---|--|--|
| ดัวชี้วัด                                                                                                    | น้ำหนัก<br>ร้อยละ | คำคะแนนที่<br>ได้ | ต่าคะแนนถ่วง<br>น้ำหนัก |   |  |  |
| 1.1 ร้อยละของเด็กและเยาวชนที่สามารถดิดตามใต้<br>หลังปล่อยจากศูนย์ฝึกและอบรมเด็กและเยาวชน                                                                    | 5                 | 5                 | 0.2500                  | ٠ |  |  |
| 1.2 ร้อยละของเด็กและเยาวชนที่สามารถกลับไป<br>ดำเนินชีวิตในสังคมได้อย่างปกดิสุข                                                                              | 5                 | 5                 | 0.2500                  | • |  |  |
| 1.3 จำนวนมูลค่า (เงินสด/วัสดุ) ที่เครือข่ายนำมาส<br>นับสนุนภารกิจของหน่วยงาน                                                                                | 5                 | 5                 | 0.2500                  | • |  |  |
| 1.4 อัตราการหลบหนีสำเร็จจากสถานที่ควบคุม                                                                                                    | 8                 | 5                 | 0.4000                  |   |  |  |
| 1.5 ระดับความสำเร็จของการเข้าตรวจคันสิ่งของต้อง<br>ห้าม                                                                                                    | 5                 | 5                 | 0.2500                  | • |  |  |
| 1.6 ร้อยละของเด็กและเยาวชนที่อยู่ระหว่างควบคุม<br>ตัว/ฝึกอบรม ได้รับการศึกษา                                                                                | 5                 | 5                 | 0.2500                  | • |  |  |
| 1.7 ร้อยละของเด็กและเยาวชนที่ได้รับการศึกษาขั้น<br>พื้นฐานแล้วผ่านเกณฑ์การประเมินผลตามที่กำหนด<br>ไว้                                                       | 5                 | 5                 | 0.2500                  | • |  |  |
| 18 ร้อยละของเด็กและเขาวชนที่ศาลมีค่าพิพากษา<br>หรือคำสั่งให้เข้ารับการฝึกอบรมผ่าน การแก้ไขพื้นฟู<br>ตามมาตรฐานที่กำหนดและได้รับการเลื่อนชั้นระดับดี<br>ขึ้น | 8                 | 5                 | 0.4000                  | • |  |  |

#### ความหมายของสถานะ

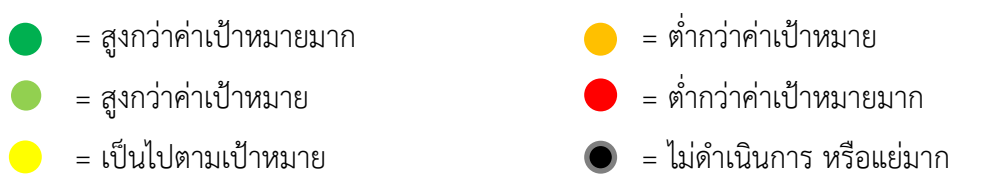

- 2) ตรวจสอบค่าคะแนนที่ได้ หากมีข้อสงสัยติดต่อผู้กำกับดูแลตัวชี้วัด
- กดพิมพ์คะแนนที่ปุ่ม เครื่องพิมพ์

## 3. การใช้งานของผู้อนุมัติรายงาน

## ขั้นตอนของผู้อนุมัติรายงาน

## 🖊 การตรวจรายงานตัวชี้วัดรายเดือน

1.เข้าสู่ระบบแล้วให้กดเลือกเมนู "**ตรวจรายงานตัวชี้วัดรายเดือน**"

| กรมมูมิอะเละกุ้นกรองเด็กและเขาวชน<br>มนุษทรงช ส. Javento Occusion and Polacian |                                         |                          | ି ା                                      | ctr03 / สุนย์ฝึกและอบรมเล็กและเการชน เขต 3 🛛 🔮 👻 |
|--------------------------------------------------------------------------------|-----------------------------------------|--------------------------|------------------------------------------|--------------------------------------------------|
| ผู้อำนวยการศูนย์ฝึกฯ เขต 3<br>ศูนย์ฝึกฯ ס<br>ฃ ออกจากระบบ                      | Dashboard #356 WA250                    | i3 • การประเมินรอบที่1 • |                                          |                                                  |
| 🏫 หน้าแรก                                                                      | ศูนย์ฝึกและอบรมเด็กและเยาวชน เ          | บด 3                     | ศูนย์ฝึกและอบรมเด็กและเยาวชน เ           | ขด 3                                             |
| 🔒 ดรวจรายงานดัวปี้วัดตามรอบการประเมื                                           | ระดับคะแนนมิติภ<br>การประเมินประสิทธิผล | การประเมินคณภาพ          | ระดับคะแนบมิติ:<br>การประเมินประสิทธิภาพ | กายใน : 0.000                                    |
| 💼 ตรวจรายงานดัวปี้วัดรายเดือน                                                  |                                         |                          |                                          |                                                  |
| 1 คราจสอบคะแนน                                                                 | 0.000<br>confuenciana 5                 | 0.000                    | 0.000 seitueauuu 5                       | 0.000 5                                          |
|                                                                                |                                         |                          |                                          |                                                  |

### 2.ให้ทำการเลือกปีพ.ศ.และรอบการประเมินตัวชี้วัด ดังรูป

| ≡ 🔀 28 n.m. 83 11-21:44                       | ¢ | tr01 / สุนมีฝึกและอบรมเด็กและเขาวชน เขต 1 🛛 👔 | ) |
|-----------------------------------------------|---|-----------------------------------------------|---|
| รายงานตัวชี้วัดรายเดือน 🔤 🕺 📶 🖬 🖬 🖬 🖬 🖬 🖬 🛨 2 |   |                                               |   |

## 3.เลือกรายการตัวชี้วัดที่ต้องการรายงาน ดังรูป

| nsuüüsini-rõunsoviõnini-iurodu<br>Daataset of Javelle Objective and Paledias |                                                                                                    | 8   |   | เสธนชาวาร์ม เซล 5 💮 👻 |
|------------------------------------------------------------------------------|----------------------------------------------------------------------------------------------------|-----|---|-----------------------|
| ผู้อ่านวยการศูนย์ฝึกฯ เขต 5<br>ศูนย์ฝึกฯ o<br>ข้ออกจากระบบ                   | ตรวจรายงานตัวชี้วัดรายเดือน (สงยัง พ.ศ.2563 🔹 ดานประเมินรอบที่)                                                               | •   |   |                       |
| 🏫 หน้าแรก                                                                    | ลำตับ ตัวขี้วัด                                                                                                    |     |   | ผลการจัดส่ง           |
| 🚯 ดรวจรายงานดัวชี้วัดตามรอบการประเมิ                                         | 1.1 อัตราการกระทำผิดข้ำ                                                                                                    | -   | - | -                     |
| 関 ดราวรากงานดัวที่วัดรากเดือน                                                | 1.2 อัตราการหลบหนีสำเร็จจากสถานที่ควบคุม                                                                                      | -   | - | -                     |
|                                                                              | 1.3 ร้อยละของเด็กและเยาวชนที่สามารถกลับไปด่าเบินชีวิตในสังคมได้อย่างปฏติสุข                                                   | -   | - | -                     |
| 3 на знадинении                                                              | . 14 จำนวนมูลค่า (เงินสด/วัสดุ) ที่เครือข่ายน่ามาสนับสนุนการกิจของหน่วยงาน                                                    | -   | - | -                     |
|                                                                              | 15 ร้อยละของเด็กและเยาวชนที่ได้รับการจัดการศึกษาสอบผ่านเกณฑ์ที่ก่าหนด                                                         | -   | - | -                     |
|                                                                              | 18ร้อยละของเด็กและเยาวชนที่สามารถดำเนินชีวิดภายหลังปล่อยตัวได้สอดคล้องกับแผนยายหลัง ปล่อย<br>ตัว (แผนการในอนาคต) ที่จัดทำขึ้น | · _ | - | -                     |
|                                                                              | 3. ร้อยละการเบิกจ่ายงบประมาณ                                                                                                  | -   | - | -                     |
|                                                                              | 3.1 รายจ่ายลงทุน (ยกเว้นค่าที่ดินและสิ่งก่อสร้าง)                                                                             | -   | - | <u> </u>              |
|                                                                              | 3.2 รายจ่ายภาพรวม (ยกเว้นค่าที่ดินและสิ่งก่อสร้าง)                                                                            | -   | - |                       |
|                                                                              | D 4.1 การนำเข้าข้อมูลในระบบสารสนเทศ (TR) ได้ครบถ้วน                                                                           | -   | - | -                     |

### 1. กดเลือกตัวชี้วัด เมื่อระบบเข้าสู่หน้าต่างตรวจรายงานตัวชี้วัดรายเดือน

ให้ตรวจสอบความถูกต้องของข้อมูล และเอกสารแนบ หากข้อมูลถูกต้อง ให้กดอนุมัติ และกดส่ง รายงานหากข้อมูลไม่ถูกต้อง กด ไม่อนุมัติรายงานเพื่อให้ผู้บันทึกข้อมูลแก้ไขข้อมูล

| กรมมีมีวิจเล้ะกุ้มกรองเด็กและเขาวชน<br>Department of Journale Observation and Pustection. | 🚍 👩 29 п.พ. 63 23:24:40                                          |                                                            |           |             | Ċ       | Ctr01 / ສຸນມີສຶກແລະອນຈາ | เเด็กและเขาวชน เขต 1 🛛 🌒 |  |  |  |  |
|-------------------------------------------------------------------------------------------|------------------------------------------------------------------|------------------------------------------------------------|-----------|-------------|---------|-------------------------|--------------------------|--|--|--|--|
| ผู้อ่านวยการศูนย์ฝึกฯ เขต ไ<br>สูนย์มีกฯ ⊙<br>© ออกจากระบบ                                | รายการตัวนี้วัด / 12 อัตราการหลบหนีสำเร็                         | รายการดัวขี้วัด / 12 อัตราการหลุบหนีสำเร็จจากสถาบที่ควบคุม |           |             |         |                         |                          |  |  |  |  |
| 👚 หน้าแรก                                                                                 | <u>คำอธิบาย : รายละเอียดตัวขี้วัด</u>                            |                                                            |           |             |         |                         |                          |  |  |  |  |
| 🔝 ดรวจรายงานดัวขี้วัดดามรอบการประเมิ                                                      |                                                                  |                                                            | E.        | ) ดาวน์โหลด |         |                         |                          |  |  |  |  |
| 🔐 ดรวจรายงานด้วขี้วัดรายเดือน                                                             | ข้อมูลรายงานตัวขี้วัดรายเดือน                                    |                                                            |           |             |         |                         |                          |  |  |  |  |
| ] ครวจสอบคะแหน                                                                            |                                                                  | ด.ค. 62                                                    | W.U. 62   | ธ.ค. 62     | ม.ค. 63 | n.w. 63                 | มี.ค. 63                 |  |  |  |  |
|                                                                                           | ไจ่านวนเด็กและเยาวชนที่หลบหนีจาก<br>สถานที่ควบคุมเกิน 48 ชั่วโมง | 3                                                          | พฤศจิกายน | ธันวาคม     | มกราคม  | กุมภาพันธ์              | มีนาคม                   |  |  |  |  |
|                                                                                           | 2.จ่านวนเด็กและเยาวชนที่ถูกควบคุม<br>เฉลี่ย                      | 521                                                        |           |             |         |                         |                          |  |  |  |  |
|                                                                                           | ผลการดำเนินงาน                                                   | 0.58                                                       |           |             |         |                         |                          |  |  |  |  |
|                                                                                           | เอกสารหลักฐาน                                                    | 🚺 ข้อมู                                                    |           |             |         |                         |                          |  |  |  |  |
|                                                                                           |                                                                  |                                                            |           |             |         |                         |                          |  |  |  |  |
|                                                                                           |                                                                  |                                                            |           |             |         | 🗸 อนุมัติ 🗙 ไม่อง       | มูมัติ ส่งรายงาน         |  |  |  |  |

| = 0                                                     | 3ี 2 มี.ค. 63 8:4211                                                                          | 👌 🕹       | tr01/ ศูนย์ฝึกและอบรมเลี้เ                                                                                                    | ו אני אנירקונאוו אוינירקונאוו                                                                                                    |  |  |  |  |
|---------------------------------------------------------|-----------------------------------------------------------------------------------------------|-----------|----------------------------------------------------------------------------------------------------|----------------------------------------------------------------------------------------------------|--|--|--|--|
| รายงานดัวชี้วัดรายเดือน ดะฮะดาหศ2563 🔹 การประเมินรอบที่ |                                                                                               |           |                                                                                                    |                                                                                                    |  |  |  |  |
| ลำดับ                                                   | ดัวชีวิต                                                                                      | ผู้รายงาน | ស្វ័តម្មវិធី                                                                                                    | ผลการจัดส่ง                                                                                                    |  |  |  |  |
| 1                                                       | 1) อัตราการกระทำผิดข้ำ                                                                        | 1         | <ul> <li>Image: A set of the set of the</li></ul> | <ul> <li>Image: A set of the set of the</li></ul> |  |  |  |  |
| 2                                                       | 1.2 อัตราการหลบหนีส่าเร็จจากสถาบที่ควบคุม                                                     | 1         | -                                                                                                    | -                                                                                                    |  |  |  |  |
| 3                                                       | 1.3 ร้อยละของเด็กและเยาวชนที่สามารถกลับไปดำเนินชีวิตในลังคมได้อย่างปกติสุข                    | 1         | -                                                                                                    | -                                                                                                    |  |  |  |  |
| 4                                                       | 1.4 จำนวนมูลค่า (เงินสด/วัสดุ) ที่เครือข่ายน่ามาสนับสนุนภารกิจของหน่วยงาน                     | 1         | -                                                                                                    | -                                                                                                    |  |  |  |  |
| 5                                                       | 1.5 ร้อยละของเด็กและเขาวชนที่ได้รับการศึกษาชั้นพื้นฐานแล้วผ่านเกณฑ์การประเมินผลตามที่กำหนดไว้ | -         | -                                                                                                    | -                                                                                                    |  |  |  |  |

<u>หมายเหตุ</u> หากส่งข้อมูลไปยังผู้อนุมัติสำเร็จ จะปรากฏเครื่องหมาย 🗸 ที่ช่องผู้รายงาน

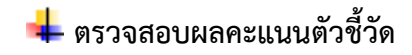

#### 1.เข้าไปที่เมนูตรวจสอบคะแนน

#### 1) กดที่รายการ ตรวจสอบคะแนน ระบบจะแสดงหน้าตรวจสอบคะแนนดังภาพ

| รายงานสรุปผลคะแนน เลือกมีพ.ศ. 🔻 การประเมินรอบที่ 2 🔻                                                                                                    |                   |                    |                         |   | 🖨 พิมพ์ |
|----------------------------------------------------------------------------------------------------|-------------------|--------------------|-------------------------|---|---------|
| ดัวชี้วัด                                                                                                    | ป้าหนัก<br>ร้อยละ | ค่าคะแนนที่<br>ได้ | ค่าคะแบบถ่วง<br>น้ำหนัก |   |         |
| 1.1 ร้อยละของเด็กและเยาวชนที่สามารถติดตามได้<br>หลังปล่อยจากศูนย์ฝึกและอบรมเด็กและเยาวชน                                                                     | 5                 | 5                  | 0.2500                  | ٠ |         |
| 1.2 ร้อยละของเด็กและเยาวชนที่สามารถกลับไป<br>ดำเนินชีวิตในสังคมได้อย่างปกติสุข                                                                               | 5                 | 5                  | 0.2500                  | • |         |
| 1.3 จำนวนมูลค่า (เงินสด/วัสดุ) ที่เครือข่ายนำมาส<br>นับสนุนภารกิจของหน่วยงาน                                                                                 | 5                 | 5                  | 0.2500                  | • |         |
| 1.4 อัตราการหลบหนีสำเร็จจากสถานที่ควบคุม                                                                                                    | 8                 | 5                  | 0.4000                  |   |         |
| 1.5 ระดับความสำเร็จของการเข้าตรวจคันสิ่งของต้อง<br>ห้าม                                                                                                    | 5                 | 5                  | 0.2500                  | • |         |
| 1.6 ร้อยละของเด็กและเยาวชนที่อยู่ระหว่างควบคุม<br>ตัว/ฝึกอบรม ได้รับการศึกษา                                                                                 | 5                 | 5                  | 0.2500                  | • |         |
| 1.7 ร้อยละของเด็กและเยาวชนที่ได้รับการศึกษาขั้น<br>พื้นฐานแล้วผ่านเกณฑ์การประเมินผลตามที่กำหนด<br>ไว้                                                        | 5                 | 5                  | 0.2500                  | • |         |
| 18 ร้อยละของเด็กและเยาวช่นที่ศาลมีค่าพิพากษา<br>หรือคำสั่งไห้เข้ารับการฝึกอบรมผ่าน การแก้ไขฟิ้นฟู<br>ตามมาดรฐานที่กำหนดและได้รับการเลื่อนชั้นระดับดี<br>ขึ้น | 8                 | 5                  | 0.4000                  | • |         |

#### ความหมายของสถานะ

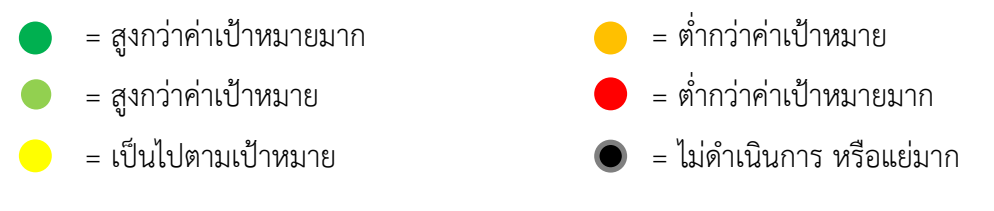

4) ตรวจสอบค่าคะแนนที่ได้ หากมีข้อสงสัยติดต่อผู้กำกับดูแลตัวชี้วัด

5) กดพิมพ์คะแนนที่ปุ่ม เครื่องพิมพ์

#### 4. การออกจากระบบรายงาน

| คลิกที่เมนู                                                                     | 0 ออกจากระบบ                                                          | หรือคลิกที่ปุ่ม           | ctr01 / ศูนย์ฝึกและอบรมเด็กและเยาวชา | u tana 1 🕜 👻                                  |  |  |
|---------------------------------------------------------------------------------|-----------------------------------------------------------------------|---------------------------|--------------------------------------|-----------------------------------------------|--|--|
| เพื่อออกจากระบบ                                                                 |                                                                       |                           |                                      |                                               |  |  |
| กรมนินิจะละคุ้มกรองเด็กและเขาวชม<br>ระสุสมัลส์ d Javente อันสรมสอง and Polisian | ☰ 🐻 1 มี.ศ. 63 18:18:28                                               |                           | 8                                    | 🕰 ชาวา/ พุษธริกและอบรมเล็กและเชาวชน เพล 1 🌘 👻 |  |  |
| ผู้รายงานศูนย์ฝึกฯ เขตไ<br>ศูนย์มีกฯ ⊙<br>© ออกจากระบบ                          | Dashboard adia wa2                                                    | 563 ¥ การประเมินรอบที่1 ¥ |                                      |                                               |  |  |
| 🏫 หม่าแรก                                                                       | ศูนย์ฝึกและอบรมเด็กและเยาวชน                                          | เขด ไ                     | ศูนย์ฝึกและอบรมเด็กและเยาวชน เขด ไ   |                                               |  |  |
| 👔 รายงานตัวนี้วัดดามรอบการประเมิน                                               | ระดับคะแนบมิดีภายนอก : 0.000<br>การประเมินประสิทธิผล การประเมินคุณภาพ |                           | ระดับคะแบ<br>การประเมินประสิทธิภาพ   | มนมิติภายใน : 0.000<br>การพัฒนาองค์การ        |  |  |
| 🔝 รายงานดัวนี้วัดรายเพื่อน                                                      |                                                                       |                           |                                      |                                               |  |  |
| 1 คราวจสอบคะแมน                                                                 | 0.000<br>staffuneausu 5                                               | 0.000                     | 0.000                                | 0.000                                         |  |  |
|                                                                                 |                                                                       |                           |                                      |                                               |  |  |
|                                                                                 |                                                                       |                           |                                      |                                               |  |  |
|                                                                                 |                                                                       |                           |                                      |                                               |  |  |
|                                                                                 |                                                                       |                           |                                      |                                               |  |  |

#### \*\*\*ข้อพึงระวัง\*\*\*

- 1. ห้ามผู้อนุมัติ ผู้บันทึกข้อมูล ให้รหัสผู้ใช้งานกับบุคคลอื่นที่ไม่ได้รับมอบหมาย
- 2. ข้อมูลการรายงานตัวชี้วัดหากพิจารณาอนุมัติแล้วไม่สามารถแก้ไขได้ ผู้อนุมัติควรตรวจสอบข้อมูล ก่อนส่งทุกครั้ง
- กรณีที่ขอแก้ไขข้อมูลจากผู้ดูแลระบบ ผู้บันทึกข้อมูลต้องดำเนินการจัดส่งรายงานให้กับผู้อนุมัติ เพื่อดำเนินการกดส่งรายงาน ไปยังผู้ประเมินใหม่อีกครั้ง
- 4. หากครบกำหนดระยะเวลาการรายงานระบบจะปิดการใช้งาน และไม่สามารถแก้ไขข้อมูลย้อนหลังได้
- จะต้องดำเนินการยื่นอุทธรณ์ตามรอบการประเมินโดยส่งข้อมูลที่ขอแก้ไขพร้อมชี้แจงเหตุผล และแนบเอกสารหลักฐานประกอบ มาในระบบ e-SAR และให้คณะกรรมการพิจารณาฯ ต่อไป
- หลักฐานของผลดำเนินงานให้จัดเก็บเป็นข้อมูลสารสนเทศของหน่วยงา โดย อธิบดีกรมพินิจ ผู้ตรวจราชการกรม ผู้กำกับดูแลตัวชี้วัด หรือ กลุ่มพัฒนาระบบบริหารสามารถขอเรียกดูได้ตลอดเวลา

### สอบถามเพิ่มเติม

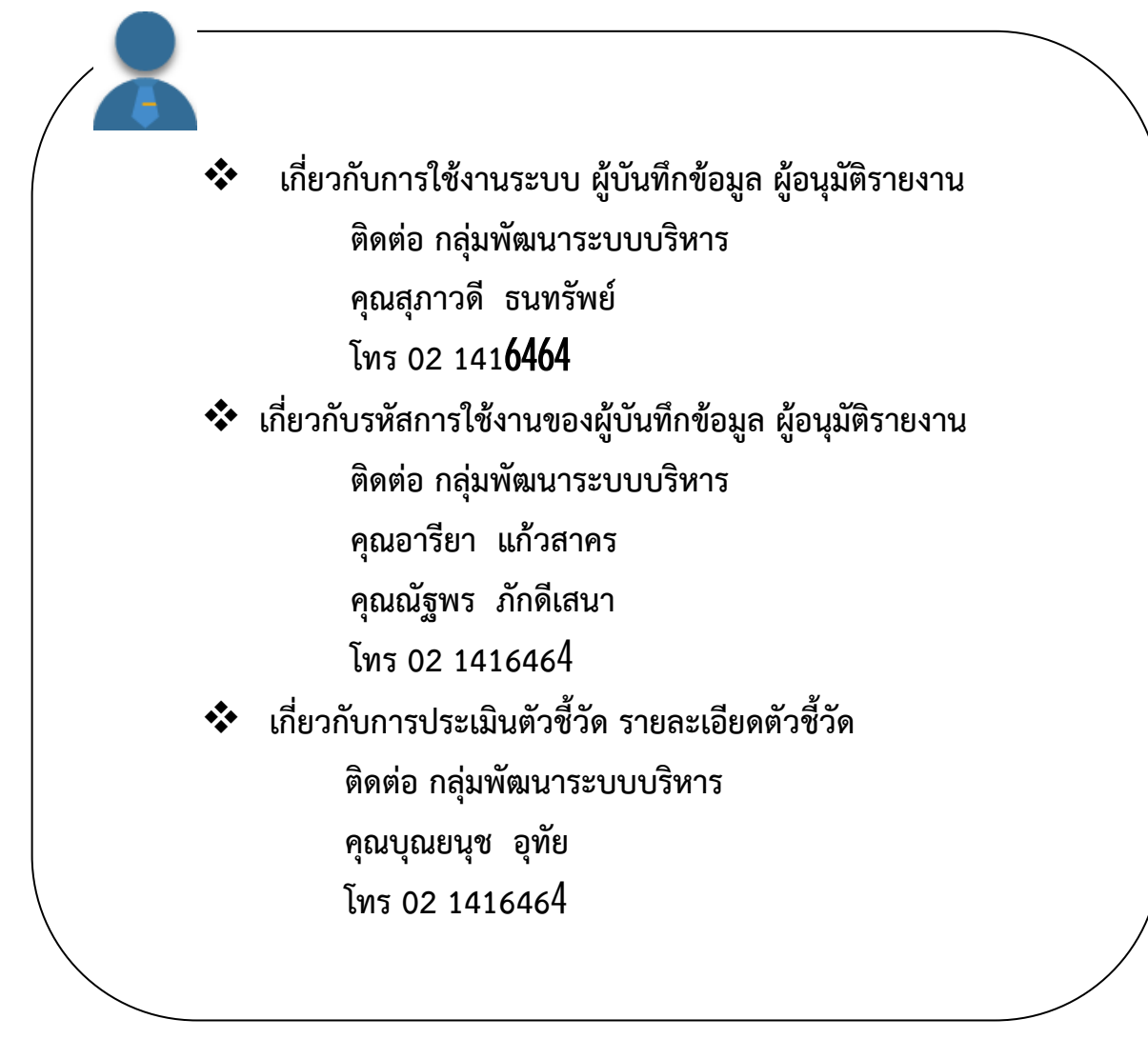